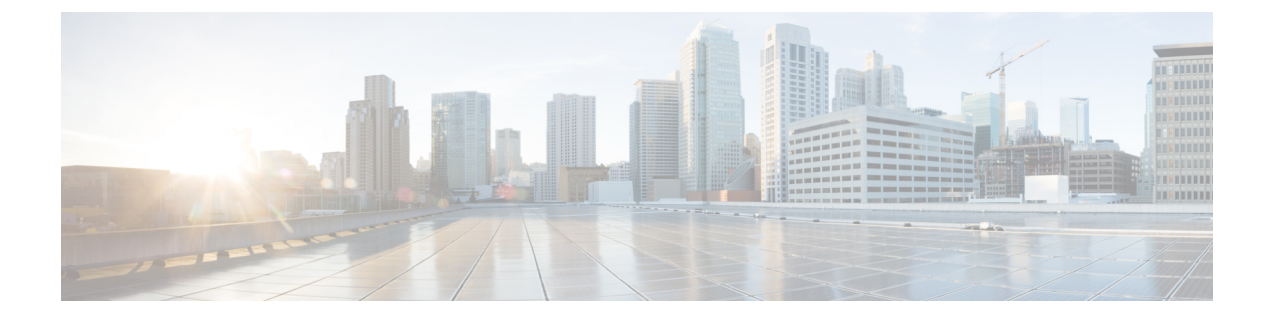

## **Convert CSR1000v PAK Licenses to Smart** Licenses

- **Step 1** Log in to the CSSM portal using the username and password that you obtained from Cisco.
- Step 2 Click Convert to Smart Licensing > Convert Licenses > License Convertion Wizard.
- **Step 3** From the **Product Family** drop-down list, select the product family.
- **Step 4** Specify the **Device Identifier**, and click **Search**.

## **Convert to Smart Software Licenses**

| STEP                                                                 | STEP 2<br>Select Licenses                                   | STEP 3<br>Review and Confirm       |                      |
|----------------------------------------------------------------------|-------------------------------------------------------------|------------------------------------|----------------------|
| Convert traditional licenses inst<br>licenses in the Product License | alled on a device to Smart Software<br>Registration Portal. | Licenses. Begin by selecting the p | roduct family and er |
| * Product Family:                                                    | Cloud Services Router                                       |                                    | •                    |
| * Device Identifiers:                                                | CSR1000V                                                    | 9FIUADDOG2O                        | Search               |
|                                                                      |                                                             |                                    |                      |

**Step 5** Select the device that has been added, and select **Convert Licenses to Smart Licensing**.

367958

| PAKs    | or Tokens Licenses Dev                                  | rices Tran                          | sactions H         | istory      |                         |      |
|---------|---------------------------------------------------------|-------------------------------------|--------------------|-------------|-------------------------|------|
| Get Lie | censes v Move Licenses v                                | Add Devices                         | Download           | Licenses    | Email Selected Licenses |      |
|         | Device                                                  | Virtual Acco                        | unt                | Family      |                         |      |
|         | 0                                                       |                                     |                    | Cloud S     | ervices Router          |      |
|         | UDI Product ID:CSR1000V                                 | Download license<br>Email license   |                    |             |                         |      |
|         |                                                         | Rehost licens                       | e<br>e from failed | device (RMA | A) es Router            |      |
|         | UDI Product ID:CSR1000V<br>UDI Serial Number:9TY22ZDUL8 | Assign to Smart Account             |                    |             |                         |      |
|         |                                                         | Convert licenses to Smart Licensing |                    |             |                         | 56   |
|         |                                                         | Get device in                       | formation          |             |                         | 3679 |

- **Step 6** Assign the licenses to a Virtual Account by choosing the corresponding option from the **Virtual Account** drop-down list.
- **Step 7** Specify the number of licenses that you want to convert in the **Quantity to Convert** field.

| Device Details               |             |            |                      |               |                 |                           |                     |      |      |       |
|------------------------------|-------------|------------|----------------------|---------------|-----------------|---------------------------|---------------------|------|------|-------|
| Device Identifiers:          |             | CSR1000V   | (UDI Product ID), 98 | UADDOG20 (UDI | Serial Number)  |                           |                     |      |      |       |
| Product Family:              |             | Cloud Serv | ices Router          |               |                 |                           |                     |      |      |       |
| Device Virtual Account:      |             | CSR1000v   |                      |               |                 |                           |                     |      |      |       |
| Licenses to Convert          | t           |            |                      |               |                 |                           |                     |      |      |       |
| Destination Virtual Account: |             | CSR1000v   |                      | •             | ·               |                           |                     |      |      |       |
| Transaction ID               | SKU         |            | Quanti               | ty Type       | Expiration Date | Converts to Smart License | Quantity to Convert |      |      |       |
| 81274394                     | L-CSR-5G-SE | C=         |                      | 1 Perpetual   |                 | CSR 1KV SECURITY 5G       | 1                   |      |      |       |
|                              |             |            |                      |               |                 |                           |                     |      |      |       |
|                              |             |            |                      |               |                 |                           |                     |      |      | 6     |
|                              |             |            |                      |               |                 |                           | Cancel              | Back | Next | 36795 |
|                              |             |            |                      |               |                 |                           |                     |      |      |       |

**Step 8** On the Convert to Smart Entitlements page, click **Submit**.

| ice iD: ODI Ploduci                             | D:CSR1000V,ODI Sellal Nullib      | el:spioADDOG2O              |                    |                     |
|-------------------------------------------------|-----------------------------------|-----------------------------|--------------------|---------------------|
| oduct Family: Cloud Servio                      | ces Router                        |                             |                    |                     |
| nart Account: InternalTe                        | stDemoAccount7.cisco.com          |                             |                    |                     |
| irtual Account: CSR1000                         | 1                                 | *                           |                    |                     |
| sku                                             | Туре                              | Term Date                   | Quantity Available | Quantity to Convert |
| L-CSR-5G-SEC=                                   | Perpetual                         | -                           | 1                  | 1                   |
|                                                 |                                   |                             |                    |                     |
|                                                 |                                   |                             |                    |                     |
|                                                 |                                   |                             |                    |                     |
|                                                 |                                   |                             |                    |                     |
|                                                 |                                   |                             |                    |                     |
| <ol> <li>Once these entitlements hat</li> </ol> | we been converted they will no lo | onger appear in this portal |                    |                     |
|                                                 |                                   |                             |                    | Consel              |

Convert PAK Licenses in License Registration Portal, on page 3

## **Convert PAK Licenses in License Registration Portal**

- **Step 1** Log in to the License Registration Portal using the credentials that you obtained from Cisco.
- Step 2 Click the Devices tab, and click Add Devices.
- Step 3 On the Add Device pop-up screen, select the appropriate Product Family, and UDI.

| Get Licenses v Move Licenses v Add Devices |                                                         |               |                                            |                       |   |                             |    |   |
|--------------------------------------------|---------------------------------------------------------|---------------|--------------------------------------------|-----------------------|---|-----------------------------|----|---|
|                                            | Device                                                  | Virtual Accou | Virtual Account:                           | CSR1000v              | • | Required with Smart Account |    | î |
|                                            |                                                         |               | Product Family:                            | Cloud Services Router | • |                             |    |   |
|                                            | UDI Product ID:CSR1000V<br>UDI Serial Number:9FIUADDOG: | CSR1000v      | <ul> <li>Device<br/>Identifier:</li> </ul> | UDI PID/SN            | Ÿ | 0                           |    |   |
|                                            |                                                         |               | • UDI PID                                  | CSR1000V              |   |                             |    |   |
|                                            | UDI Product ID:CSR1000V                                 | CSR1000v      | <ul> <li>UDI SN</li> </ul>                 | 9FIUADDOG20           |   |                             |    |   |
|                                            | ODF Senal Number 3112220012                             |               |                                            |                       |   |                             |    | × |
|                                            |                                                         |               |                                            |                       |   | Cancel                      | OK |   |

Step 4 Click OK.